Australian Government

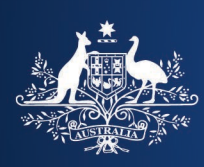

**Department of Home Affairs** 

## **OMARA Portal guide**

## Forgotten password

This guide provides step-by-step instructions to retrieve your forgotten password to enable you to log onto the OMARA Portal.

- 1. Go to the OMARA website (<u>www.mara.gov.au</u>).
- 2. Select Login > (top right hand side of the web page).

The OMARA portal displays.

3. Select **Sign in** (top right corner of the web page).

The portal authentication page displays.

|                           | Australian (                                                                                                    | Government<br>of Home Affairs | OMARA                   |                |        |    |
|---------------------------|----------------------------------------------------------------------------------------------------|-------------------------------|-------------------------|----------------|--------|----|
|                           |                                                                                                    |                               | ✿ Upcoming CPD Sessions | Contact us App | 3 Sign | in |
| Sign in Redeem in         | vitation                                                                                                    |                               |                         |                |        | _  |
| Sign in with your usernam | ne and password                                                                                                    |                               |                         |                |        |    |
| * Username                |                                                                                                    |                               |                         |                |        |    |
| * Password                |                                                                                                    |                               |                         |                |        |    |
|                           | Remember me?                                                                                                    |                               |                         |                |        |    |
|                           | Sign in                                                                                                    |                               |                         |                |        |    |
|                           | If you have previously been a registered migration agent<br>and wish to apply to become one again, please access via<br><u>link</u> to the pre-qualifying questions. |                               |                         |                |        |    |
|                           | Please use following options to request your username<br>or reset your password                                                                                      |                               |                         |                |        |    |
|                           | Forgot us 4 Forgot your password?                                                                                                    |                               |                         |                |        |    |

## 4. Select Forgot your password?

A screen requesting your email address displays.

|                   | Australian Government<br>Department of Home Affairs            |
|-------------------|----------------------------------------------------------------|
|                   | ♠   Upcoming CPD Sessions   Contact us   Apply +   Q   Sign in |
| Forgot your passw | ord?                                                           |
| * Email           | 5                                                              |
|                   | Enter your email address to request a password reset.          |
| 6                 | Send                                                           |

- 5. Enter your email address.
- 6. Select Send.

The message displays asking you to check your email to reset your password.

|                                                 | Australian Government<br>Department of Home Affairs | OMARA                                                        |
|-------------------------------------------------|-----------------------------------------------------|--------------------------------------------------------------|
|                                                 |                                                     | ↑ Upcoming CPD Sessions   Contact us   Apply +   Q   Sign in |
| Forgot your password?                           |                                                     |                                                              |
| Please check your email to reset your password. |                                                     |                                                              |

You are sent an email containing a link to reset your password.

Important: The link will only remain valid for 24 hours.

7. When you receive the email, follow the **Reset password** link.

The portal opens at the password reset page.

|                      | Australian Government<br>Department of Home Affairs OMARA      |  |
|----------------------|----------------------------------------------------------------|--|
|                      | A   Upcoming CPD Sessions   Contact us   Apply -   Q   Sign in |  |
| Reset password       |                                                                |  |
| New password         | 8                                                              |  |
| Confirm new password |                                                                |  |
| 9                    | Reset                                                          |  |

- 8. Enter and confirm your new password.
- 9. Select Reset.

Your account details are updated with the new password.